MANUAL PARA ENVIO DE COMPROVANTES DE CAPACITAÇÃO/QUALIFICAÇÃO- DCDP

1) Acessar a página do SIPAC <<u>https://sig.ufabc.edu.br/sipac/</u>> e realizar login informando usuário e senha. (Login UFABC)

| UFABC - SIPAC - Sistem                              | a Integrado de Patrimônio, Adm         | ninistração e Contratos                                       |                                          |                                               |
|-----------------------------------------------------|----------------------------------------|---------------------------------------------------------------|------------------------------------------|-----------------------------------------------|
|                                                     |                                        |                                                               |                                          |                                               |
| O sistema (                                         | diferencia letras maiúsculas de min    | ATENÇÃO!<br>úsculas APENAS na senha, portanto<br>no cadastro. | ela deve ser digitada da mesma n         | naneira que                                   |
| SIGAA<br>(Acadêmico)                                | <b>SIPAC</b><br>(Administrativo)       | SIGRH<br>(Recursos Humanos)                                   | SIGPP<br>(Planejamento e Projetos)       | SIGED<br>(Gestão Eletrônica de<br>Documentos) |
| SIGEleição<br>(Controle de Processos<br>Eleitorais) | SIGEventos<br>(Gestão de Eventos)      | <b>SIGAdmin</b><br>(Administração e Comunicação)              |                                          |                                               |
|                                                     | Entrar no S                            | stema                                                         | <b></b>                                  |                                               |
|                                                     | Usu:<br>Se                             | rio:<br>ria:<br>Entrar                                        |                                          |                                               |
| SIPAC   U                                           | JFABC - Núcleo de Tecnologia da Inform | nação -         Copyright © 2005-2023 -                       | - UFRN - sig-1.ufabc.int.br.sig-1-prod - | v5.11.34                                      |

2) Clicar no ícone "Mesa Virtual" do lado superior direito da tela.

|                           |                                                                                                    |                                  |                                 | Orçamento: 2023           | 🎯 Módulos           | 🍏 Caixa Postal  | ≽ Abrir Chamado                      |
|---------------------------|----------------------------------------------------------------------------------------------------|----------------------------------|---------------------------------|---------------------------|---------------------|-----------------|--------------------------------------|
|                           |                                                                                                    |                                  |                                 |                           | 📲 Portal Admin.     | 😤 Alterar Senha | 📜 Mesa Virtual                       |
| MÓDULOS                   |                                                                                                    |                                  |                                 |                           |                     |                 | PORTAIS                              |
|                           |                                                                                                    |                                  | •                               |                           |                     | 1               | -                                    |
|                           |                                                                                                    | <b></b>                          |                                 |                           |                     |                 |                                      |
| Acesso a<br>Informação    | Requisições                                                                                                    | Almoxarifado                     | Auditoria e Controle<br>Interno | Biblioteca                | Boletim de Serviços |                 | Portal Administrativo                |
|                           | Image: A 1 and A 1 and A 1 |                                  |                                 | 1                         | <b>1</b>            |                 | 22                                   |
| Bolsas/Auxílios           | Catálogo de<br>Materiais                                                                                                    | Compra de Mat.<br>Informacionais | Editora                         | Compras<br>Compartilhadas | Compras             |                 | Portal da Direção<br>Centro/Hospital |
| 23                        | 3                                                                                                    | 2                                | <u></u>                         | 3                         | 2                   |                 |                                      |
| Licitação                 | Compras -<br>Registros de Preços                                                                                                    | Contratos                        | Projetos/Convênios              | Faturas                   | Infraestrutura      |                 | Portal da Fundação                   |
| 1                         | <b>1</b>                                                                                                    | <b>\$</b>                        | 5                               |                           |                     |                 | 2                                    |
| Liquidação de<br>Despesas | Orçamento                                                                                                    | DDO                              | Pagamento Online                | Patrimônio Móvel          | Patrimônio Imóvel   |                 | Portal da Reitoria                   |
|                           | 3                                                                                                    | 2                                | 0                               | <u>a</u>                  |                     |                 |                                      |
| Protocolo                 | Restaurante                                                                                                    | Segurança do<br>Trabalho         | Transportes                     | Planejamento de<br>Obras  | Relatórios          |                 |                                      |

3) Clicar na opção Documentos/ Cadastrar Documento.

| 👋 Móp     | ULO DI | e Protocolo 🗦 🖵 Mesa Virtual                             |             |                      |            |       |                           |                   |  |
|-----------|--------|----------------------------------------------------------|-------------|----------------------|------------|-------|---------------------------|-------------------|--|
| Processos | D      | ocumentos Arquivo Consultas Relatório                    | 05          |                      |            |       |                           |                   |  |
| Щ м       | ES/    | Cadastrar Documento Alterar Documentos                   |             |                      |            | PRO   | CESSOS PENDENTES DE RECEB | IMENTO NA UNIDADE |  |
| Proces    | 505:   | Solicitar Novo Tipo de Documento<br>Documentos Sigilosos |             |                      |            |       |                           | FILTROS 🏹         |  |
| Mostra    | ir 🗌   | Modelo de Documento<br>Movimentação                      |             | 0 Itens Selecionados |            |       |                           | C , , ,           |  |
| Pro       | ces    | Cadastrar/Alterar Grupo Assinantes                       | Enviado por |                      | Enviado Em | Prazo | Natureza                  | Situação          |  |
|           |        |                                                          |             |                      |            |       |                           |                   |  |

4) Em Dados Gerais - Dados do documento, preencher os campos:

1-Tipo de Documento: digitar e selecionar na lista a opção "FORMULÁRIO DE ENVIO DE COMPROVANTE DE CAPACITAÇÃO/QUALIFICAÇÃO"
2-Natureza do Documento: selecionar a opção "RESTRITO".
3-Hipotese Legal: Informação Pessoal (Art.31 da Lei nº 12.527/2011)

**4-Assunto Detalhado**: preencher com **COMPROVANTES DE CAPACITAÇÃO/QUALIFICAÇÃO** – (escrever qual **ação de desenvolvimento** se refere o envio)

- Afastamento para Mestrado/Doutorado/Pós-Doutorado (nacional ou internacional);
- Realização de Estudo no Exterior;
- Licença para Capacitação;
- Incentivo à Qualificação (Diploma de Graduação/Mestrado/Doutorado, Certificado de Conclusão de Curso de Especialização e Histórico Escolar);
- Participação em programa de pós-graduação stricto sensu no país simultaneamente ao exercício do cargo;
- Outros eventos de capacitação/qualificação e,
- Nome completo do servidor

Ex:

Assunto detalhado: \*

# COMPROVANTES DE CAPACITAÇÃO/QUALIFICAÇÃO – Ação de desenvolvimento – Nome da pessoa servidora

**5-Forma de Documento:** Selecionar a opção "Escrever Documento" obs: aparecerá o *POP-UP* "Deseja realmente carregar o modelo do documento? O conteúdo atual do documento será perdido." Clicar em **OK** 

#### 6-Clicar em Carregar Modelo.

**7-**Assim que carregar as informações salvas no documento, completar com dados referente a solicitação.

#### 8-Adicionar Assinante: Minha Assinatura

**9-**Clicar em **Assinar** e realizar a assinatura (vide procedimento de como assinar em: <u>https://proad.ufabc.edu.br/processoeletronico/como-utilizar-o-sistema/</u>).

10-Clicar em "Continuar".

|                                                                                                    |                                                                                                    |                                                                                                    | Orçamento:                                                                               | 2025 Módulos                                                           | Caixa Postal                                                           | Abrir Chamado                            |
|----------------------------------------------------------------------------------------------------|----------------------------------------------------------------------------------------------------|----------------------------------------------------------------------------------------------------|------------------------------------------------------------------------------------------|------------------------------------------------------------------------|------------------------------------------------------------------------|------------------------------------------|
|                                                                                                    |                                                                                                    |                                                                                                    |                                                                                          | Portal Admin.                                                          | Alterar Senha                                                          | Mesa Virtual                             |
| PROTOCOLO > CAD                                                                                                  | ASTRAR DOCUMEN                                                                                                    | TO > INFORMAR U                                                                                                    | JADOS GERAIS                                                                             |                                                                        |                                                                        |                                          |
| •                                                                                                    |                                                                                                    |                                                                                                    | he R                                                                                     | C. 1.                                                                  | ~                                                                      |                                          |
|                                                                                                    | 8                                                                                                    |                                                                                                    |                                                                                          |                                                                        | ۲                                                                      | 0                                        |
| Dados Gerais                                                                                                    | Documentos Am                                                                                                    | mados Inter                                                                                                    | ressados Movie                                                                           | nentação Inicial                                                       | Confirmação                                                            | Comprovante                              |
|                                                                                                    |                                                                                                    |                                                                                                    |                                                                                          |                                                                        |                                                                        |                                          |
| Esta funcionalidade per                                                                                          | mite o registro de doc                                                                                                    | umento avulso na inst                                                                                                    | tituição, isto é, informação                                                             | o que não demanda reun                                                 | ão e ordenação em proces                                               | sso. Para cadastrar um                   |
| Para documentos digita                                                                                           | dados abaixo e seleci<br>is, o sistema só permi                                                                                                | one a opção Continua<br>ite o anexo de arquivo                                                                                                    | ar >>.<br>Is cujo formato seja adota                                                     | do pelo ePING - Padrõe                                                 | s de Interoperabilidade                                                | e de Governo                             |
| Eletrônico.                                                                                                    |                                                                                                    |                                                                                                    |                                                                                          |                                                                        |                                                                        | 0/00/07/07/07/07/07/07/07/07/07/07/07/07 |
|                                                                                                    |                                                                                                    |                                                                                                    |                                                                                          |                                                                        |                                                                        |                                          |
|                                                                                                    |                                                                                                    |                                                                                                    |                                                                                          | DULUMLATU                                                              |                                                                        |                                          |
|                                                                                                    | Tipo do Documento:                                                                                                    | FORMULÁRIO DE EN                                                                                                    | IVIO DE COMPROVANTE D                                                                    | E CAPACITAÇÃO/QUALIF                                                   | ICAÇÃO 1                                                               |                                          |
| Natureza do . RESTRITO                                                                                           | ~                                                                                                    |                                                                                                    |                                                                                          |                                                                        |                                                                        | 0                                        |
| Documanto:                                                                                                    |                                                                                                    |                                                                                                    |                                                                                          |                                                                        |                                                                        |                                          |
| Rest                                                                                                    | rito: cujo teor não dev                                                                                                    | ve ser do conhecimento                                                                                                    | o do público em geral, sen                                                               | do acessados apenas                                                    |                                                                        |                                          |
| pelas                                                                                                    | unidades nas quais sã                                                                                                    | io tramitados, interess                                                                                                    | ado <u>s e ass</u> inantes.                                                              |                                                                        |                                                                        |                                          |
|                                                                                                    |                                                                                                    |                                                                                                    |                                                                                          |                                                                        |                                                                        |                                          |
| Hipótese                                                                                                    |                                                                                                    |                                                                                                    | 3                                                                                        |                                                                        |                                                                        |                                          |
| Hipótese + INFORMAÇ                                                                                              | ÃO PESSOAL (Art. 31                                                                                                    | da Lei nº 12.527/201                                                                                                    | 3                                                                                        |                                                                        |                                                                        |                                          |
| Hipótese + INFORMAC                                                                                              | ÃO PESSOAL (Art. 31                                                                                                    | da Lei nº 12.527/201<br>COMPROVANTES DE                                                                                                    |                                                                                          | AÇAD - ex: Licença Capa                                                | citação - nome da pessoa                                               |                                          |
| Hipótese<br>Lecal: * INFORMAÇ                                                                                    | ÃO PESSOAL (Art. 31<br>Assunto Detalhado: 1                                                                                                    | da Lei nº 12.527/201<br>COMPROVANTES DE<br>servidora                                                                                                    |                                                                                          | AÇAO - ex: Licença Capa                                                | citação - nome da pessoa                                               |                                          |
| Hipótese * INFORMAÇ                                                                                              | ÃO PESSOAL (Art. 31<br>Assunto Detalhado: 1                                                                                                    | da Lei nº 12.527/201<br>COMPROVANTES DE<br>servidora<br>(1000 caracteres/                                                                                   | CAPACITAÇÃO/QUALIFIC<br>0 digitados)                                                     | AÇAO - ex: Licença Capa                                                | citação - nome da pessoa                                               | 4                                        |
| Hipótese * INFORMAÇ                                                                                              | ÃO PESSOAL (Art. 31<br>Assunto Detalhado: 1                                                                                                    | da Lei nº 12.527/201<br>COMPROVANTES DE<br>servidora<br>(1000 caracteres/                                                                                   | CAPACITAÇAO/QUALIFIC                                                                     | AÇAO - ex: Licença Capa                                                | citação - nome da pessoa                                               | 4                                        |
| Hipótese<br>Jecal: * INFORMAÇ                                                                                    | ÃO PESSOAL (Art. 31<br>Assunto Detalhado: 1<br>Observarões:                                                                                    | da Lei nº 12.527/201<br>COMPROVANTES DE<br>servidora<br>(1000 caracteres/0                                                                                  | CAPACITAÇÃO/QUALIFIC<br>O digitados)                                                     | AÇAO - ex: Licença Capa                                                | citação - nome da pessoa                                               | 4                                        |
| Hipótese<br>Legal: * INFORMAÇ                                                                                    | ĂO PESSOAL (Art. 31<br>Assunto Detalhado:<br>Observações:                                                                                      | da Lei nº 12.527/201<br>COMPROVANTES DE<br>servidora<br>(1000 caracteres/0                                                                                  | CAPACITAÇÃO/QUALIFIC<br>O digitados)                                                     | AÇAO - ex: Licença Capa                                                | citação - nome da pessoa                                               | 4                                        |
| Hipótese<br>Legal * INFORMAÇ                                                                                     | ĂO PESSOAL (Art. 31<br>Assunto Detalhado: 1<br>Observações:                                                                                    | da Lei nº 12.527/201<br>COMPROVANTES DE<br>servidora<br>(1000 caracteres/0                                                                                  | CAPACITAÇÃO/QUALIFIC                                                                     | AÇAO - ex: Licença Capa                                                | citação - nome da pessoa                                               | 4                                        |
| Hipótese<br>Legal * INFORMAÇ                                                                                     | ĂO PESSOAL (Art. 31<br>Assunto Detalhado: 1<br>Observações:                                                                                    | da Lei nº 12.527/201<br>COMPROVANTES DE<br>servidora<br>(1000 caracteres/0<br>(700 caracteres/0                                                             | CAPACITAÇAO/QUALIFIC<br>0 digitados)                                                     | AÇAO - ex: Licença Capa                                                | citação - nome da pessoa                                               | 4                                        |
| Hipótese INFORMAÇ<br>Legal: * INFORMAÇ                                                                           | ĂO PESSOAL (Art. 31<br>Assunto Detalhado: 1<br>Observações:<br>rma do Documento: 1                                                             | da Lei nº 12.527/201<br>COMPROVANTES DE<br>servidora<br>(1000 caracteres/0<br>(700 caracteres/0<br>) Docum 5 ic                                             | capacitação/qualific<br>o digitados)                                                     | AÇAO - ex: Licença Capa                                                | citação - nome da pessoa<br>sento Digital                              | 4                                        |
| Hipótese * INFORMAÇ<br>Leosi: * INFORMAÇ<br>Fo                                                                   | Assunto Detalhado:<br>Observações:<br>rma do Documento:                                                                                        | da Lei nº 12.527/201<br>COMPROVANTES DE<br>servidora<br>(1000 caracteres/<br>(700 caracteres/<br>Docum 5 lic                                                | capacitação/qualific<br>o digitados)<br>cioitados)<br>cioitados)                         | AÇAD - ex: Licença Capa<br>nto Anexar Docum                            | citação - nome da pessoa<br>sento Digital                              | 4                                        |
| Hipótese * INFORMAÇ<br>Legal: * INFORMAÇ<br>Fo<br>Escrever Docum                                                 | ÃO PESSOAL (Art. 31<br>Assunto Detalhado:<br>Observações:<br>rma do Documento:<br>ENTO                                                         | da Lei nº 12.527/201<br>COMPROVANTES DE<br>servidora<br>(1000 caracteres/<br>(700 caracteres/<br>Occurres)<br>ic                                            | capacitação/qualific<br>o digitados)<br>clinitados)<br>co e Escrever Documen             | AÇAO - ex: Licença Capa                                                | citação - nome da pessoa<br>sento Digital                              | 4                                        |
| Hipótese INFORMAC                                                                                                | ÃO PESSOAL (Art. 31<br>Assunto Detalhado: 1<br>Observações:<br>rma do Documento: 1<br>ENTO                                                     | da Lei nº 12.527/201<br>COMPROVANTES DE<br>servidora<br>(1000 caracteres/0<br>(700 caracteres/0<br>O Docum 5 ic                                             | CAPACITAÇAO/QUALIFIC<br>0 digitados)<br>cioitados)<br>co                                 | AÇAO - ex: Licença Capa<br>nto Anexar Docum                            | citação - nome da pessoa<br>sento Digital                              | 4                                        |
| Hipótese INFORMAC<br>Jecal: * INFORMAC<br>Fo<br>ESCREVER DOCUMI<br>ATENÇÃO: evitar cop<br>formatação abaixo ou   | ÃO PESSOAL (Art. 31<br>Assunto Detalhado:<br>Observações:<br>rma do Documento:<br>ENTO<br>lar e colar textos já fo<br>carregar de algum m      | da Lei nº 12.527/201 COMPROVANTES DE<br>servidora (1000 caracteres/0 (700 caracteres/0 O Docum 5 ic                                                         | Capacitação/qualific<br>0 digitados)<br>clinitados<br>co e Escrever Documer              | AÇAO - ex: Licença Capa<br>nto Anexar Docum<br>os de formatação ao imp | citação - nome da pessoa<br>sento Digital<br>rimir o documento, o idea | d 4                                      |
| Hipótese INFORMAC<br>Jecal: * INFORMAC<br>Fo<br>ESCREVER DOCUME<br>ATENÇÃO: evitar cop<br>formatação abaixo ou   | ÃO PESSOAL (Art. 31<br>Assunto Detalhado:<br>Observações:<br>rma do Documento:<br>ENTO<br>lar e colar textos já fo<br>carregar de algum mo     | da Lei nº 12.527/201<br>COMPROVANTES DE<br>servidora<br>(1000 caracteres/0<br>(700 caracteres/0<br>Docum 5 ic<br>rmatados, pois os meso<br>odelo existente. | CAPACITAÇÃO/QUALIFIC<br>O digitados)<br>co e Escrever Documen<br>smos acabam gerando err | AÇAO - ex: Licença Capa<br>nto Anexar Docum<br>os de formatação ao imp | citação - nome da pessoa<br>vento Digital<br>rimir o documento, o idea | a 4                                      |
| Hipótese * INFORMAÇ<br>Jeosli * INFORMAÇ<br>Fo<br>ESCREVER DOCUMI<br>ATENÇÃO: evitar cop<br>formatação abaixo ou | ÀO PESSOAL (Art. 31<br>Assunto Detalhado: 1<br>Observações:<br>rma do Documento: 1<br>ENTO<br>lar e colar textos já fo<br>carregar de algum mo | da Lei nº 12.527/201<br>COMPROVANTES DE<br>servidora<br>(1000 caracteres/0<br>O Docum 5 ic<br>matados, pois os mer<br>odelo existente.                      | constant acabam gerando err                                                              | AÇAO - ex: Licença Capa<br>nto Anexar Docum<br>os de formatação ao imp | citação - nome da pessoa<br>vento Digital                              | al seria copiar apenas o t               |

| 0 | d                                                                                                    | -0 |
|---|----------------------------------------------------------------------------------------------------|----|
| Ĭ | Arquivo • Editar • Inserir • Visualizar • Formatar • Tabela •                                                                                                    | Ĭ  |
|   | □     B     I     U     S                                                                                                    |    |
|   | SERVIDOR                                                                                                    |    |
|   | SIAPE:                                                                                                    |    |
|   | CARGO:                                                                                                    |    |
|   | LOTAÇÃO:                                                                                                    |    |
|   | Segue anexo, para controle e registro nos assentamentos funcionais, os documentos comprobatórios relacionados à realização de ações de desenvolvimento decorrentes de:                            |    |
|   | ( ) Afastamento para Mestrado/Doutorado/Pós-Doutorado (nacional ou internacional)                                                                                                    |    |
|   | () Realização de Estudo no Exterior<br>() Licença para Capacitação                                                                                                    | 1  |
| T | ( ) Incentivo à Qualificação (Diploma de Graduação/Mestrado/Doutorado, Certificado de Conclusão de Curso de Especialização e Histórico Escolar)<br>( ) Outros eventos de capacitação/qualificação | Ĭ  |
|   | Observação: Solicitamos que os comprovantes sejam enviados separadamente para cada ação de desenvolvimento indicada.                                                                              |    |
|   | Recomendação das Especificações dos arquivos anexos:                                                                                                    |    |
|   | Formato: PDF/A - Portable Document Format - PDF/A (padrão ISO para PDF/A-1b)<br>Tamanho: A4 Resolução: 300 dpi                                                                                    |    |
|   | Escala: 1:1 Cor: Modo tons de cinza - 8 bits<br>Compressão: sem perdas                                                                                                    |    |
|   | Palavras: 103                                                                                                    |    |
|   | 2 8                                                                                                    |    |
|   | A: Remover Assinante i Pend. de Autenticação i Assinado pelo Autenticador                                                                                                    |    |
| ľ | ASSINANTES DO DOCUMENTO - DUVIDAS SOBRE A NOVA FORMA DE ASSINARY CLIQUE AQUI                                                                                                    |    |
| L |                                                                                                    |    |
| μ | Cancelar Continuar >>                                                                                                    |    |
| 6 |                                                                                                    | -6 |

5) Em Documentos Anexados/Dados do Arquivo a Ser Anexado, anexar os certificados e preencher nos campos:

> Recomendação das Especificações dos arquivos anexos: Formato: PDF/A - Portable Document Format - PDF/A (padrão ISO para PDF/A-1b)

#### 1- Nome do Arquivo: Certificado.

- 2 Descrição: Certificado.
- 3 Arquivo: Clicar em "Procurar".
- 4 Escolher o arquivo e clicar em "Anexar".

Repetir esse procedimento para cada documento.

Os arquivos anexados serão exibidos abaixo.

5 - Conferir e clicar em "Continuar".

|                                               |                                                    |                                                                                                    |                                                                     |                             | $\bigcirc$       |
|-----------------------------------------------|----------------------------------------------------|----------------------------------------------------------------------------------------------------|---------------------------------------------------------------------|-----------------------------|------------------|
| Dados Gerais                                  | Documentos Anexados                                | Interessados                                                                                                    | Movimentação Inicial                                                | Confirmação                 | Comprovan        |
| Veste passo poderão s<br>Jessão de cadastrame | er anexados arquivos ao docum<br>nto de documento. | nento que está sendo cadastrad                                                                                                    | o. Na parte inferior da página                                      | serão mostrados os arquivos | incluídos durant |
|                                               |                                                    | DADOS DO ARQUIVO                                                                                                    | a Ser Anexado                                                       |                             |                  |
| 1                                             | Nome do Arquivo: 🛊                                 |                                                                                                    |                                                                     |                             |                  |
|                                               | 2 Descrição: *                                     |                                                                                                    |                                                                     | 4                           |                  |
|                                               | (4000                                              | ) caracteres/0 digitados)                                                                                                    |                                                                     |                             |                  |
|                                               |                                                    | her arquivo Nenhum arquivo es                                                                                                    | colhido (Formatos de Ar                                             | quivos Permitidos)          |                  |
|                                               | 3 Arquivo: * Escol                                 |                                                                                                    |                                                                     |                             |                  |
|                                               | 3 Arquivo: * Escol                                 | 4 Anex                                                                                                    | ar                                                                  |                             |                  |
|                                               | 3 Arquivo: * Escol                                 | 4 Anex                                                                                                    | ar 🔄 Excluir Documento                                              |                             |                  |
|                                               | 3 Arquivo: * Escol                                 | 4 Anex<br>C: Visualizar Arquivo<br>ARQUIVOS ANEXADO                                                                                                    | ar<br>]: Excluir Documento<br>5 AO DOCUMENTO                        |                             |                  |
| ne do Arquivo                                 | 3 Arquivo: * Escol                                 | 4 Anex<br>C: Visualizar Arquivo<br>Arquivos Anexado<br>Descriçã                                                                                                    | ar<br>: Excluir Documento<br>s Ao Documento<br>o                    | Arquivo                     |                  |
| ie do Arquivo                                 | 3 Arquivo: * Escol                                 | 4 Anex<br>4 Anex<br>4 Anex | ar<br>: Excluir Documento<br>s Ao Documento<br>o<br>o<br>Anexado. 5 | Arquivo                     |                  |

- 6) Em Interessados, preencher os campos:
  - 1- Categoria: Selecionar "Servidor"
  - 2- Servidor: Seu nome e selecionar na lista.
  - 3- Notificar Interessado: Sim

O E-mail será preenchido automaticamente.

4 e 5 - Clicar em "Inserir" e "Continuar"

| ROTOCOLO > CADA                                                                                                    | ASTRAR DOCUMENTO > IN                                                                                                    | FORMAR INTERESSAD                                                                                                    | оѕ но Досименто                                                                                                    |                                                        |            |
|----------------------------------------------------------------------------------------------------|----------------------------------------------------------------------------------------------------|----------------------------------------------------------------------------------------------------|----------------------------------------------------------------------------------------------------|--------------------------------------------------------|------------|
| 0                                                                                                    | L.                                                                                                    | <u> </u>                                                                                                    | •                                                                                                    | ۲                                                      | Ø          |
| Dados Gerais                                                                                                    | Documentos Anexados                                                                                                    | Interessados                                                                                                    | Movimentação Inicial                                                                                                    | Confirmação                                            | Comprovant |
| este passo podem ser<br>Servidor: Servid<br>Aluno: Alunos qui<br>Credor: Pessoas<br>Unidade: Uma u<br>Outros: Público<br>pós inserir todos os int | informados os interessados ne<br>dores da Universidade, onde se<br>ue serão identificados pela madu<br>inidade da instituição;<br>Externo, órgãos internacionais<br>teressados desejados, prossiga<br>1 Categoria: () s | ste documento. Os interes:<br>rão identificados pela matr<br>rícula;<br>eressados no documento;<br>ou qualquer outro interess<br>o cadastro do documento<br>DADOS DO INTERES<br>ervidor O Aluno ( | sados podem ser das seguintes co<br>rícula SIAPE (Sem o dígito verifica<br>sado que não se adeque aos citad<br>selecionando a opção <b>"Continua</b><br>SSADO A SER INSERIDO<br>O Credor O Unidade | ategorias:<br>kdor);<br>os acima.<br>r >>"<br>O Qutros |            |
| SERV                                                                                                    | 2 Servidor: *                                                                                                    |                                                                                                    |                                                                                                    |                                                        |            |
| 3 Notific                                                                                                    | ar Interessado: * 🖲 Sim 🔿                                                                                                    | Não                                                                                                    |                                                                                                    |                                                        |            |
|                                                                                                    |                                                                                                    | 4 1                                                                                                    | nserir                                                                                                    |                                                        |            |
|                                                                                                    |                                                                                                    | <ul> <li>Campos de preenchimer</li> </ul>                                                                                                    | nto obrigatório.                                                                                                    |                                                        |            |
|                                                                                                    |                                                                                                    | खुः Exclu                                                                                                    | uir Interessado                                                                                                    |                                                        |            |
|                                                                                                    |                                                                                                    | INTERESSADOS INSER                                                                                                    | IDOS NO DOCUMENTO (0)                                                                                                    |                                                        |            |
|                                                                                                    | 10                                                                                                    | entificador Nome                                                                                                    | E-mail                                                                                                    | TI                                                     | 00         |
|                                                                                                    |                                                                                                    | Nenhum Inte                                                                                                    | celar Continuar >>                                                                                                    |                                                        |            |

 Em Movimentação Inicial, preencher o campo: Unidade de Destino: DCDP e selecionar "DIVISÃO DE CARREIRAS E DESENVOLVIMENTO DE PESSOAL (11.01.28.02)".

### Clicar em "Continuar".

| Movimentação Inicial                                                                                                    |   |
|----------------------------------------------------------------------------------------------------|---|
| Origem Interna: 🔹 🚫 Outra Unidade 🔘 Própria Unidade                                                                                                    |   |
| Dados da Movimentação                                                                                                    |   |
| Unidade de Origem: DIVISÃO DE CARREIRAS E DESENVOLVIMENTO DE PESSOAL (11.01.28.02)                                                                                                    |   |
| Unidade de Destino: * 11.01.28.02<br>DIVISÃO DE CARREIRAS E DESENVOLVIMENTO DE PESSOAL (11.01.28.02)<br>© SECRETARIA-GERAL (11.01.0)<br>© SUPERINTENDÊNCIA DE GESTÃO DE PESSOAS (11.01.28)<br>© COORDENAÇÃO DE GESTÃO ESTRATÉCICA DA SUGEPE (11.01.28.07)<br>© DIVISÃO DE CARREIRAS E DESENVOLVIMENTO DE PESSOAL (11.01.28.02)<br>© DIVISÃO DE CARREIRAS E DESENVOLVIMENTO DE PESSOAL (11.01.28.02)<br>© DIVISÃO DE CARREIRAS E DESENVOLVIMENTO DE PESSOAL (11.01.28.02)<br>© DIVISÃO DE CARREIRAS E DESENVOLVIMENTO DE PESSOAL (11.01.28.02)<br>© DIVISÃO DE CARREIRAS E DESENVOLVIMENTO DE PESSOAL (11.01.28.02)<br>© DIVISÃO DE CARREIRAS E DESENVOLVIMENTO DE PESSOAL (11.01.28.05)<br>© DIVISÃO DE SAUDE E QUALIDADE DE VIDA (11.01.28.06)<br>© SECÃO DE INGRESSO E MOVIMENTAÇÃO DE PESSOAL (11.01.28.06) | * |
| Tempo Esperado na Unidade de Destino: (Em Dias)                                                                                                    |   |
| Urgente: 🔿 Sim 🛞 Não                                                                                                    |   |
| INFORMAR DESPACHO                                                                                                    |   |
| << Voltar Cancelar Continuar >>                                                                                                    |   |

## 8) Conferir as informações e Confirmar

| 6                         | Ca.                         | 808                         | •                                | 0                        | Ø            |
|---------------------------|-----------------------------|-----------------------------|----------------------------------|--------------------------|--------------|
| Dados Gerais              | Documentos Anexados         | Interessados                | Movimentação Inicial             | Confirmação              | Compresently |
| Confira todos os dados do | o documento abaixo antes de | confirmar o cadastro.       |                                  |                          |              |
|                           |                             | DADOS DO                    | DOCUMENTO                        |                          |              |
| Origem do                 | Documento: Interno          |                             |                                  |                          |              |
| Tipo do                   | Documento: FORMULÁRIO (     | DE ENVIO DE COMPROVAN       | NTE DE CAPACITAÇÃO/QUALIFICA     | ção                      |              |
| Assunt                    | o Detalhado: COMPROVANTI    | ES DE CARACITAÇÃO/QUA       | LIFECAÇÃO - ext Licence Capacity | cão - nome da pessoa sen | idora        |
| Natureza do               | Documento: RESTRITO         |                             |                                  |                          |              |
| Hip                       | oótese Legal: Informação Pe | ssoal (Art. 31 da Lei nº 12 | 2.527/2011)                      |                          |              |
| Unid                      | lade Origem:                |                             |                                  |                          |              |
| Data do                   | Documento:                  |                             |                                  |                          |              |
| c                         | Observações:                |                             |                                  |                          |              |
| ASSINANTES DO DO          | CUMENTO                     |                             |                                  |                          |              |
| Assinante                 |                             | Unidade                     |                                  |                          | Situação     |
| 1                         |                             |                             |                                  |                          |              |
|                           |                             | Ped-Visual                  | izar Documento                   |                          |              |
|                           |                             | (1)                         |                                  |                          |              |
| INTERESSADOS INSE         | TRIDOS AO DOCUMENTO         | (1)                         | ( and a                          |                          | 1.           |
| Identificado              | r Nome                      |                             | E-mail                           |                          | Tipo         |
|                           |                             |                             |                                  |                          | Service      |
| DADOS DA MOVIMEN          | ITAÇÃO                      |                             |                                  |                          |              |
| 157323                    | Urgente: Não                |                             |                                  |                          |              |
| Unidad                    | le de Origem:               |                             |                                  |                          |              |
| Unidad                    | e de Destino: DIVISAD DE C  | ARREIRAS E DESENVOLVI       | MENTO DE PESSOAL (11.01.28.0     | 2)                       |              |
|                           |                             | Confirmar                   | < Voltar Cancelar                |                          |              |
|                           |                             | · Campos de preenchine      | nto obrigatorio.                 |                          |              |
|                           |                             |                             |                                  |                          |              |

9) Ao "Confirmar", o documento será encaminhado para a DCDP.